# **Tutorial** ...

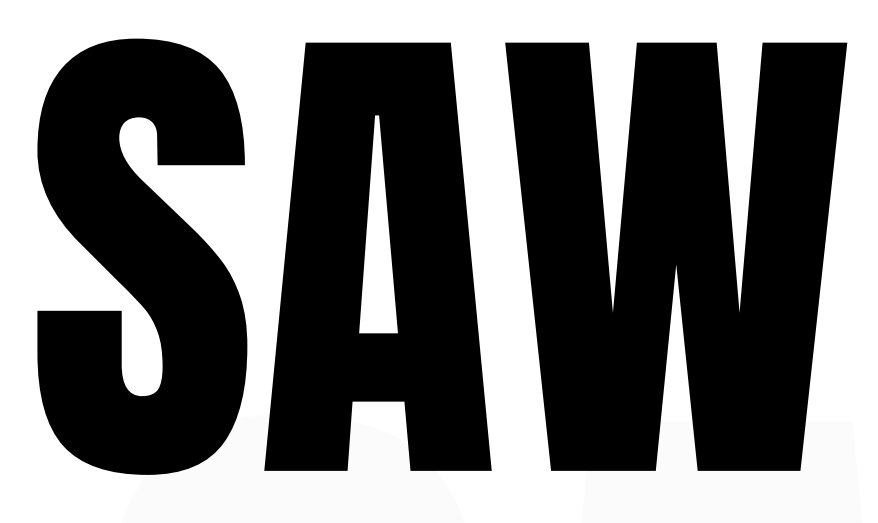

**Funcionalidade** Sinalização e sincronização de dados de fornecedores de OPME.

Perfil Operadora / Prestador

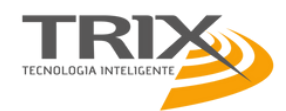

SAW - SISTEMA DE ATENDIMENTO WEB

### Funcionalidade Indicação de fornecedor do OPME

**Descrição** Funcionalidade que permite sinalizar, durante o cadastro de guia de OPME, quem será o fornecedor, se Operadora ou Prestador.

Perfil Prestador / Operadora

| 🛉 ОРМЕ                    |                  |                        |          |           |               |                |              |                   |                    |                |                   |                      |                      |       |  |
|---------------------------|------------------|------------------------|----------|-----------|---------------|----------------|--------------|-------------------|--------------------|----------------|-------------------|----------------------|----------------------|-------|--|
| Ações                     |                  |                        |          |           |               |                |              |                   |                    |                |                   |                      |                      |       |  |
| Gravar Limpar             |                  |                        |          |           |               |                |              |                   |                    |                | Consult           | ar Guia N*           | Q                    | •     |  |
| · ·                       |                  |                        |          | cão p     |               | PRÓTESES       |              |                   | S - OPME 3.0       |                | 2.55              | Cuia no Prostador    |                      |       |  |
|                           |                  |                        |          |           |               |                |              |                   |                    |                |                   |                      |                      |       |  |
|                           |                  |                        |          |           |               |                |              |                   |                    |                |                   |                      |                      |       |  |
| 1-Registro ANS            | 3-Número da Guia | Referenciada Pesquisar | 4-Senha  |           | 5-Data da Au  | torização      | 6 - Número d | la Guia Atribuído | pela Operadora     |                |                   |                      |                      |       |  |
| 339679                    |                  |                        |          |           |               |                |              |                   |                    |                |                   |                      |                      |       |  |
| Dados do Beneficiário     | •                | 10.00                  |          |           |               |                |              |                   |                    |                |                   |                      |                      |       |  |
| 7 - Número da Carteira    |                  | 8 - Nome               |          |           |               |                |              |                   |                    |                |                   |                      |                      |       |  |
| Dados do Profissional     | Solicitante      |                        |          |           |               |                |              |                   |                    |                |                   |                      |                      |       |  |
| 9-Nome do Profissional So | licitante        |                        |          | 1         | 0-Telefone    |                | 11-E-mail    |                   |                    |                |                   |                      |                      |       |  |
|                           |                  |                        |          |           |               |                |              |                   |                    |                |                   |                      |                      |       |  |
| Dados da Cirurgia         |                  |                        |          |           |               |                |              |                   |                    |                |                   |                      |                      |       |  |
| 12- Justificativa Techica |                  |                        |          |           |               |                |              |                   |                    |                |                   |                      |                      |       |  |
| 0 de 1000 caracteres      |                  |                        |          |           |               |                |              |                   |                    |                |                   |                      | -0-                  |       |  |
| OPME Solicitadas          |                  |                        |          |           |               |                |              |                   |                    |                |                   |                      |                      |       |  |
| 13-Tabela 14-             | Cód. 1           | 15-Descrição           | 16<br>Op | -<br>oção | 17- Qtd.Solic | 18-Valor Unit. | 19-0         | td. Aut.          | 20-Valor Uni. Aut. | 21-Regis. Anv. | 22-Ref. do Mat. F | ab. 23-Nº Aut. Func. | Fornec.<br>Operadora | Ações |  |
| Escoina                   |                  |                        |          | _         |               |                |              |                   |                    |                |                   |                      |                      | U     |  |
| Escolha                   |                  |                        |          |           |               |                |              |                   |                    |                |                   |                      |                      | G     |  |
| Escolha V                 |                  |                        |          |           |               |                |              |                   |                    |                | Marque            | os itens 🚽           |                      | G     |  |
| Escolha V                 |                  |                        |          |           |               |                |              |                   |                    |                | de Of             | PME que              |                      | G     |  |
| L                         |                  |                        |          |           |               |                |              |                   |                    |                | serão f           | ornecidos            |                      |       |  |
| 24 Especificação de Mater | ial              |                        |          |           |               | Adicionar      | Remover      |                   |                    |                |                   | oradora              |                      |       |  |
| z Especificação do Mater  | Han              |                        |          | _         |               |                |              |                   |                    |                | peid Of           |                      |                      |       |  |
|                           |                  |                        |          |           |               |                |              |                   |                    |                |                   |                      |                      |       |  |

# Detalhamento

O campo FORNECIMETO OPERADORA permite informar quem será o fornecedor do OPME, caso marcado significa que o fornecedor será a OPERADORA; se deixado em branco, significa que o fornecedor será o PRESTADOR.

# Passo a passo

 Acessar o menu SOLICITAR - OPME ou menu TISS - PAINEL DE EXECUÇÃO e clicar em OPME; preencher os campos obrigatórios, e para cada cada procedimento inserido, marcar o campo Fornec. Operadora de acordo com o caso;

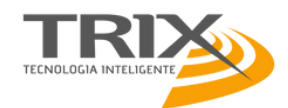

Funcionalidade Elementos da interface para tratamento e fornecimento de OPME

**Descrição** Conjunto de reecursos e funcionalidades para visualização, interação e acompanhamento de status de autorização e fornecedor de OPME.

Perfil Prestador / Operadora

| Ações<br>Novo Cancelar And           | exar Laudos       | Exibir Laudos Alter           | ar Imprimir Guia Principal I        | Enviar Guia Guia | as Vinculada | s Solicitar Status Gui          | a Atualizar M           | Msg. Operadora R         | <b>C</b><br>scarregar        |                                                     | Consu                            | itar Guia N° |          | 2          |  |
|--------------------------------------|-------------------|-------------------------------|-------------------------------------|------------------|--------------|---------------------------------|-------------------------|--------------------------|------------------------------|-----------------------------------------------------|----------------------------------|--------------|----------|------------|--|
|                                      |                   |                               |                                     | ANEXO DE S       | OLICITAÇĂ    | O DE ÓRTESES, PF<br>Status: AUT | RÓTESES E<br>ORIZADA P/ | MATERIAIS ESPE<br>ARCIAL | CIAIS - OPME 3.05.           | 00                                                  | 2-N° guia no prestador: 51043234 |              |          |            |  |
| 1-Registro ANS<br>339679             | 3-N° da<br>510432 | Guia Referenciada<br>33       |                                     |                  |              | 4-Senha<br>123789456            |                         | 5-Da<br>13/0             | ita da Autorização<br>9/2022 | 6-Número da guia Atríbu<br>2195906711               | ido pela Opera                   | adora        |          | 7          |  |
| Dados do Beneficiário                |                   |                               |                                     |                  |              |                                 |                         |                          |                              |                                                     |                                  |              |          |            |  |
| 7-Número da Carteira                 |                   |                               |                                     |                  | 8-Nome       |                                 |                         |                          |                              |                                                     |                                  | x            |          |            |  |
| Dados do Profissional                | Solicitante       |                               |                                     |                  |              |                                 |                         |                          |                              |                                                     |                                  |              |          |            |  |
| 9-Nome do Profissional So            | licitante         |                               |                                     |                  |              |                                 |                         |                          |                              |                                                     |                                  |              |          |            |  |
| Dados da Cirurgia                    |                   |                               |                                     |                  |              | Em                              | 17.45                   | Situação                 | Osual                        | rio Motivo/Ressalva                                 | Qtd.                             | Autorizada   |          |            |  |
| 12-Justificativa Técnica             |                   |                               |                                     |                  |              | 12/09/2022                      | 2 17:45                 | PENDENT                  | E tania or                   | ner?                                                |                                  |              |          |            |  |
| Teste intercambio com se             | quência           |                               |                                     |                  |              | 12/03/2022                      | /                       | AGUARDAN                 |                              | per2                                                |                                  |              |          |            |  |
| OPME Solicitadas                     |                   |                               |                                     |                  | 17.          |                                 |                         | 100110111                |                              | pore                                                |                                  |              |          | Tino       |  |
| 13-Tabela                            | 14-Cód.           | 15-Descrição                  |                                     | 16-Opção         | Qtd.Solic    |                                 |                         |                          | 3 itens er                   | ncontrados.                                         |                                  |              | Histório | ° Compra   |  |
| TUSS Materiais                       | 76200000          | PLACA MICRO MA<br>30013000585 | X COBERTURA 2,0X11X0,2MM            | 1                | 2            | 0,00                            | v                       | 0,00                     | 10308310030                  | CRANIOTOMIA -11 X 0.2<br>MM                         | nau                              | NEGADO       | <u> </u> | 80         |  |
| TUSS Materiais                       | 76500004          | HASTE TIBIAL INT<br>11        | RAMEDULAR 11MMX30CM 225             | 3-300- 1         | 2            | 0,00                            | 0                       | 0,00                     | 80044680296                  | 2253-300-11 HASTE<br>TIBIAL I / M, 11 MM X 30<br>CM | Não                              | AUTORIZADO   | o 🧳      | <b>8</b> D |  |
| TUSS Materiais                       | 100898602         | AGULHA TRANSS                 | EPTAL TSX - MERIT MEDICAL           | 1                | 1            | 1.500,00                        | 1                       | 1.500,00                 | 10341350977                  | M004TSX100                                          | Não                              | AUTORIZADO   | o 🧳      | 03         |  |
| 24-Especificação do Mater            | ial               |                               |                                     |                  |              |                                 |                         |                          |                              |                                                     |                                  |              | 6        |            |  |
| 25-Observação / Justificati          | va                |                               |                                     |                  |              |                                 |                         |                          |                              |                                                     |                                  |              |          |            |  |
| 26-Data da Solicitação<br>13/09/2022 |                   | 27- As                        | ssinatura do Profissional Solicitan | le               |              |                                 |                         |                          | 28- Assinatura do F          | Responsável pela Autorização                        |                                  |              |          |            |  |

# Detalhamento

- 1. Ícone de acesso a visualização do histórico de autorizações do serviço;
- 2. Login do usuário do tipo Webservice, responsável pela autorização; as iniciais WS significam que autorização voi realizada via do sistema gestão da operadora;
- 3. Login do usuário do tipo interface SAW, responsável pela autorização;

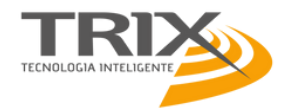

Funcionalidade Atualização do fornecedor e status do procedimento.

**Descrição** Funcionalidade que mantém sincronização das modificações de status e de fornedor feitas pela Operadora no sistema próprio.

Perfil Prestador

| Ações<br>Novo Cancelar Ane                                  | exar Laudos       | Exibir Laudos Altera          | ar Imprimir Guia Principal Enviar    | J<br>Guia Guia | s Vinculada      | s Solicitar Status   | Guia Atualizar | Msg. Operadora | Recarregar                        |                                                                   |                 | Consultar   | Guia Nº               | Q               |                       |          |  |
|-------------------------------------------------------------|-------------------|-------------------------------|--------------------------------------|----------------|------------------|----------------------|----------------|----------------|-----------------------------------|-------------------------------------------------------------------|-----------------|-------------|-----------------------|-----------------|-----------------------|----------|--|
|                                                             |                   |                               | 2-N° guia no prestador: 51043234     |                |                  |                      |                |                |                                   |                                                                   |                 |             |                       |                 |                       |          |  |
| 1-Registro ANS<br>339679                                    | 3-N° da<br>510432 | a Guia Referenciada           |                                      |                |                  | 4-Senha<br>123789456 |                | 5              | -Data da Autorização<br>3/09/2022 | -Data da Autorização 6-Número da guia Atríbuido                   |                 |             | do pela Operadora     |                 |                       |          |  |
| Dados do Beneficiário                                       |                   |                               |                                      |                |                  |                      |                |                |                                   | 21958                                                             | 00711           | A atua      | lização do            | tipo de fo      | rnecedor              |          |  |
| 7-Número da Carteira<br>60- 9990001234564                   |                   |                               |                                      |                | 8-Nome           |                      |                |                |                                   |                                                                   |                 | do sta      | tus da aut<br>dora em | orização é      | é feito pe<br>próprio | elc<br>∆ |  |
| Dados do Profissional                                       | Solicitante       |                               |                                      |                |                  |                      |                |                |                                   |                                                                   |                 | operu       |                       |                 | atualizad             |          |  |
| 9-Nome do Profissional So                                   | licitante         |                               |                                      |                |                  |                      |                | 10-Telefone    |                                   | 11-E                                                              | -mail           |             | çus de esic           | uto suo e       | nanta aar             | iu:      |  |
| Dados da Cirurgia<br>12-Justificativa Técnica               | а                 |                               |                                      |                |                  |                      |                |                |                                   |                                                                   |                 | SAW         | e podem<br>Lauia de O | ser obse<br>PMF | ervadas               | no       |  |
| OPME Solicitadas                                            |                   |                               |                                      |                |                  |                      |                |                |                                   |                                                                   |                 | proprie     | i guia ac c           |                 |                       |          |  |
| 13-Tabela                                                   | 14-Cód.           | 15-Descrição                  |                                      | 16-Opção       | 17-<br>Qtd.Solic | 18-Valor Unit.       | 19-Qtd. Aut.   | 20-Valor U     | ni. Aut. 21-Regis. Anv.           | 22-Ref. do Mat. Fab.                                              | 23-Nº Aut. Fund | . Realizado | Status 🥠              | Histórico       | Tipo<br>Compra        |          |  |
| TUSS Materiais                                              | 76200000          | PLACA MICRO MA<br>30013000585 | X COBERTURA 2,0X11X0,2MM             | 1              | 2                | 0,00                 | 0              | 0,00           | 10309310050                       | 30013000585 PLACA<br>MICRO MAX 2.0 -<br>CRANIOTOMIA -11 X 0<br>MM | 2               | Não         | NEGADO                | ۲               |                       |          |  |
| TUSS Materiais                                              | 76500004          | HASTE TIBIAL INT<br>11        | RAMEDULAR 11MMX30CM 2253-300-        | 1              | 2                | 0,00                 | 0              | 0,00           | 80044680296                       | 2253-300-11 HASTE<br>TIBIAL I / M, 11 MM X 3<br>CM                | D               | Não         | AUTORIZADO            | ۲               | Ð                     |          |  |
| TUSS Materiais                                              | 100898602         | AGULHA TRANSSE                | EPTAL TSX - MERIT MEDICAL            | 1              | 1                | 1.500,00             | 1              | 1.500,00       | 10341350977                       | M004TSX100                                                        |                 | Não         | AUTORIZADO            | ۵               | <b>30</b>             |          |  |
| 24-Especificação do Materi<br>25-Observação / Justification | ial<br>va         |                               |                                      |                |                  |                      |                |                |                                   |                                                                   |                 |             |                       |                 |                       |          |  |
| 26-Data da Solicitação<br>13/09/2022                        |                   | 27- As                        | sinatura do Profissional Solicitante |                |                  |                      |                |                | 28- Assinatura do                 | Responsável pela Autorizaç                                        | io              |             |                       |                 |                       |          |  |

**NOTA:** As mudanças de status e atualizações sobre o fornecedor do material OPME são atualizadas pela Operadora em sistema próprio e são sincronizadas com o SAW em tempo real.

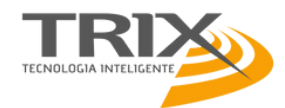

Funcionalidade Comunicação do motivo de cancelamento de OPME para operadora.

**Descrição** Funcionalidade que envia comunicação de motivo de cancelamento da guia de OPME para operadora.

**Perfil** Prestador

Atenção! Existem itens negociados entra a operadora e o fornecedor. Realmente deseja cancelar?

#### **Cenário 1:** Pedido de cancelamento com itens de OPME do tipo de **compra prestador**.

| Ações<br>Novo<br>Cancelar<br>Anexar Laudos<br>Exibir Laudos<br>Altera | Imprimir Guia Principal Envira Guia | Ao can<br>Tem ce<br>a Guias Vinculadat | celar esse anexo a<br>rteza que deseja o<br>Solicitar Status<br>O DE ÓRTESES, | guia principal tamb<br>cancelar?<br>Guia Atualizar Msg | ém será cancelada.<br>neelar OX<br>n. Operadora Recarr | egar<br>IS - OPME 3.05.1 | 00                                                                  |                  | Consultar | Guia N*    | 043234      |                |
|-----------------------------------------------------------------------|-------------------------------------|----------------------------------------|-------------------------------------------------------------------------------|--------------------------------------------------------|--------------------------------------------------------|--------------------------|---------------------------------------------------------------------|------------------|-----------|------------|-------------|----------------|
|                                                                       |                                     |                                        | Status: A                                                                     | UTORIZADA PAR                                          | CIAL                                                   |                          |                                                                     |                  |           |            |             |                |
| 1-Registro ANS<br>339679 3-N° da Guia Referenciada<br>51043233        | X buido pela                        | la Operador                            | ra                                                                            |                                                        |                                                        |                          |                                                                     |                  |           |            |             |                |
| Dados do Beneficiário                                                 | Motivo do cancelamen                | to aqui.                               |                                                                               |                                                        |                                                        |                          |                                                                     |                  |           |            |             |                |
| 7-Número da Carteira                                                  |                                     |                                        |                                                                               |                                                        |                                                        |                          |                                                                     |                  |           |            |             |                |
| Dados do Profissional Solicitante                                     |                                     |                                        |                                                                               |                                                        |                                                        |                          |                                                                     |                  |           |            |             |                |
| 9-Nome do Profissional Solicitante                                    |                                     |                                        |                                                                               | 0<br>Confirmar                                         | k.                                                     |                          |                                                                     |                  |           |            |             |                |
| Dados da Cirurgia                                                     |                                     |                                        |                                                                               |                                                        |                                                        |                          |                                                                     |                  |           |            |             |                |
| 12-Justificativa Técnica<br>Teste intercâmbio com sequência           |                                     |                                        |                                                                               |                                                        |                                                        |                          |                                                                     |                  |           |            |             |                |
| OPME Solicitadas                                                      |                                     |                                        |                                                                               |                                                        |                                                        |                          |                                                                     |                  |           |            |             |                |
| 13-Tabela 14-Cód. 15-Descrição                                        | 16                                  | 5-Opção 17-<br>Qtd.Solic               | 18-Valor Unit.                                                                | 19-Qtd. Aut.                                           | 20-Valor Uni. Aut.                                     | 21-Regis. Anv.           | 22-Ref. do Mat. Fab.                                                | 23-Nº Aut. Func. | Realizado | o Status   | Histórico   | Tipo<br>Compra |
| TUSS Materiais 76200000 PLACA MICRO MAX<br>30013000585                | COBERTURA 2,0X11X0,2MM              | 1 2                                    | 0,00                                                                          | 0                                                      | 0,00                                                   | 10309310050              | 30013000585 PLACA<br>MICRO MAX 2.0 -<br>CRANIOTOMIA -11 X 0.2<br>MM |                  | Não       | NEGADO     | ۱           |                |
| TUSS Materiais 76500004 HASTE TIBIAL INTE<br>11                       | MEDULAR 11MMX30CM 2253-300-         | 1 2                                    | 0,00                                                                          | 0                                                      | 0,00                                                   | 80044680296              | 2253-300-11 HASTE<br>TIBIAL I / M, 11 MM X 30<br>CM                 |                  | Não       | AUTORIZADO | ١           | <b>(3</b> 2)   |
| TUSS Materiais 100898602 AGULHA TRANSSE                               | TAL TSX - MERIT MEDICAL             | 1 1                                    | 1.500,00                                                                      | 1                                                      | 1.500,00                                               | 10341350977              | M004TSX100                                                          |                  | Não       | AUTORIZADO | A 1         |                |
| 24-Especificação do Material                                          |                                     |                                        |                                                                               |                                                        |                                                        |                          |                                                                     |                  |           |            | Indiagdord  | ating          |
| 25-Observação / Justificativa                                         |                                     |                                        |                                                                               |                                                        |                                                        |                          |                                                                     |                  |           |            | de compra:  | е про          |
| 26-Data da Solicitação<br>13/09/2022                                  | natura do Profissional Solicitante  |                                        |                                                                               |                                                        | 1                                                      | 8- Assinatura do F       | tesponsável pela Autorização                                        |                  |           |            | P - Prestad | or             |

#### Passo a passo

- 1. Abrir a guia de OPME de intersse, com status AUTORIZADA ou AUTORIZADA PARCIAL;
- 2. Clicar na ação CANCELAR;
- 3. Atestar a mensagem de que o cancelamento deste anexo de OPME provoca o cancelamento da guia principal; clicar em OK para confirmar;
- 4. No campo motivo do cancelamento, preencher o motivo e clicar em CONFIRMAR;
- 5. O SAW envia uma transação (requisição de ocorrência) para o sistema de gestão, comunicando o motivo do cancelamento da guia de OPME;

**NOTA:** Requisição de ocorrência é uma informação extra TISS que serve para classificar o motivo do cancelamento no sistema de gestão da operadora.

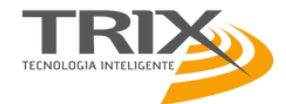

Funcionalidade Confirmação de motivo de cancelamento de OPME.

**Descrição** Funcionalidade que permite confirmar e comunicação o motivo de cancelamento da guia de OPME para operadora.

Perfil Prestador

# **Cenário 2: Confirmar** pedido de cancelamento com itens de OPME do tipo de **compra operadora**.

| Ações                                                                                                    |                    |                           | 2           | Ao cancelar esse anexo a guia p<br>Tem certeza que deseja cancela | rincipal ta<br>r? | ambém será ca<br>Cancelar | ox                 | 3                  | Atenção! Existe<br>o forneci | m itens negocic<br>ador. Realmente | sdos entra a operadora<br>o deseja cancelar?<br>firmar Cancelar     | 9               |               |            |                       |                |
|----------------------------------------------------------------------------------------------------|--------------------|---------------------------|-------------|-------------------------------------------------------------------|-------------------|---------------------------|--------------------|--------------------|------------------------------|------------------------------------|---------------------------------------------------------------------|-----------------|---------------|------------|-----------------------|----------------|
| Novo Cancelar And                                                                                                    | exar Laudos E      | Exibir Laudos             | Alterar     | mprimir Guia Principal Enviar C                                   | Guia Gu           | ias Vinculadas            | Solicitar Status ( | Guia Atualizar Msg | g. Operadora Recar           | 2<br>regar                         |                                                                     |                 | Consultar     | Suia N*    |                       |                |
| ANEXO DE SOLICITAÇÃO DE ÓRTESES, PRÓTESES E MATERIAIS ESPECIAIS - OPME 3.05.00 2-N° guia no prestador: 51043234 Status: AUTORIZADA PARCIAL |                    |                           |             |                                                                   |                   |                           |                    |                    |                              |                                    |                                                                     |                 |               |            |                       |                |
| 1-Registro ANS<br>339679                                                                                                    | 3-N° da<br>5104323 | Guia Referencia<br>33     | ada         |                                                                   |                   |                           | Digite o           | motivo do cancel   | lamento:                     |                                    |                                                                     | 🗙 buido j       | pela Operador | 3          |                       |                |
| Dados do Beneficiário                                                                                                    |                    |                           |             | Motivo do cancelam                                                | ento a            | qui.                      |                    |                    |                              |                                    |                                                                     |                 |               |            |                       |                |
| 7-Número da Carteira                                                                                                    |                    |                           | 4           |                                                                   |                   | 1                         |                    |                    |                              |                                    |                                                                     |                 |               |            |                       |                |
| Dados do Profissional                                                                                                    | Solicitante        |                           |             |                                                                   |                   |                           |                    |                    |                              |                                    |                                                                     |                 |               |            |                       |                |
| 9-Nome do Profissional So                                                                                                    | licitante          |                           |             | 1                                                                 |                   |                           |                    | Confirmar          | s.                           |                                    |                                                                     |                 |               |            |                       |                |
| Dados da Cirurgia                                                                                                    |                    |                           |             |                                                                   |                   |                           |                    |                    |                              |                                    |                                                                     |                 |               |            |                       |                |
| 12-Justificativa Técnica<br>Teste intercâmbio com se                                                                                       | ouência            |                           |             |                                                                   |                   |                           |                    |                    |                              |                                    |                                                                     |                 |               |            |                       |                |
| OPME Solicitadas                                                                                                    |                    |                           |             |                                                                   |                   |                           |                    |                    |                              |                                    |                                                                     |                 |               |            |                       |                |
| 13-Tabela                                                                                                    | 14-Cód.            | 15-Descrição              |             |                                                                   | 16-Opçã           | io 17-<br>Qtd.Solic       | 18-Valor Unit.     | 19-Qtd. Aut.       | 20-Valor Uni. Aut.           | 21-Regis. Anv.                     | 22-Ref. do Mat. Fab.                                                | 23-Nº Aut. Func | . Realizado   | Status     | Histórico             | Tipo<br>Compra |
| TUSS Materiais                                                                                                    | 76200000           | PLACA MICR<br>30013000585 | O MAX CO    | BERTURA 2,0X11X0,2MM                                              | 1                 | 2                         | 0,00               | 0                  | 0,00                         | 10309310050                        | 30013000585 PLACA<br>MICRO MAX 2.0 -<br>CRANIOTOMIA -11 X 0.2<br>MM |                 | Não           | NEGADO     | ۲                     | <b>30</b>      |
| TUSS Materiais                                                                                                    | 76500004           | HASTE TIBIA<br>11         | L INTRAM    | EDULAR 11MMX30CM 2253-300-                                        | 1                 | 2                         | 0,00               | 0                  | 0,00                         | 80044680296                        | 2253-300-11 HASTE<br>TIBIAL I / M, 11 MM X 30<br>CM                 |                 | Não           | AUTORIZADO | ۲                     | Ð              |
| TUSS Materiais                                                                                                    | 100898602          | AGULHA TRA                | NSSEPTA     | L TSX - MERIT MEDICAL                                             | 1                 | 1                         | 1.500,00           | 1                  | 1.500,00                     | 10341350977                        | M004TSX100                                                          |                 | Não           | AUTORIZADO | ۵                     | <b>30</b>      |
| 24-Especificação do Mater                                                                                                    | ial                |                           |             |                                                                   |                   |                           |                    |                    |                              |                                    |                                                                     |                 |               |            |                       | +              |
| 25-Observação / Justificati                                                                                                    | va                 |                           |             |                                                                   |                   |                           |                    |                    |                              |                                    |                                                                     |                 |               | la la      | diagdar d             | o tino         |
| 26-Data da Solicitação<br>13/09/2022                                                                                                    |                    | 2                         | 27- Assinat | ura do Profissional Solicitante                                   |                   |                           |                    |                    |                              | 28- Assinatura do R                | esponsável pela Autorização                                         |                 |               | de         | e compra:             | епро           |
|                                                                                                    |                    |                           |             |                                                                   |                   |                           |                    |                    |                              |                                    |                                                                     |                 |               | P          | - Prestad<br>- Operad | or<br>Iora     |

#### Passo a passo

- 1. Abrir a guia de OPME de intersse, com status AUTORIZADA ou AUTORIZADA PARCIAL e clicar na ação CANCELAR; Em guias de OPME com status AUTORIZADA ou AUTORIZADA PARCIAL;
- 2. No alerta de que o cancelamento do anexo de OPME provoca o cancelamento da guia principal, clicar em OK;
- 3. No alerta de que existem itens negociados entre aperadora e o fornecedor, clicar em CONFIRMAR;
- 4. Na janela com o campo de motivo da confirmação do cancelamento, preencher o motivo e clicar em CONFIRMAR;
- 5.O SAW envia uma transação (requisição de ocorrência) para o sistema de gestão, comunicando o motivo do cancelamento da guia de OPME;

**NOTA:** Requisição de ocorrência é uma informação extra TISS que serve para classificar o motivo do cancelamento no sistema de gestão da operadora.

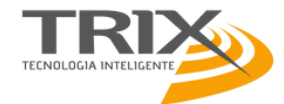

Funcionalidade Comunicação de motivo de desistência de cancelamento de OPME.

**Descrição** Funcionalidade que permite desistir e comunicação o motivo de desistência do cancelamento da guia de OPME para operadora.

Perfil Prestador

# Cenário 3: Desistência de pedido de cancelamento com itens de OPME do tipo de compra operadora.

| Ações                                                       | P                  | P                         | 2              | Ao cancelar esse anexo a gu<br>Tem certeza que deseja can | ia principal tr<br>celar? | ambém será ca<br>Cancelar | ncelada.<br>OK   | 3                  | Atenção! Existe<br>o fornec | im itens negocia<br>ador. Realmente<br>Cor | idos entra a operadora<br>deseja cancelar?<br>firmar Cancelar | e                | Consultar C  | Sula N <sup>e</sup> | Q                       |                |
|-------------------------------------------------------------|--------------------|---------------------------|----------------|-----------------------------------------------------------|---------------------------|---------------------------|------------------|--------------------|-----------------------------|--------------------------------------------|---------------------------------------------------------------|------------------|--------------|---------------------|-------------------------|----------------|
| Novo Cancelar An                                            | exar Laudos E      | Exibir Laudos             | Alterar        | Imprimir Guia Principal Env                               | iar Guia Gu               | ias Vinculadas            | Solicitar Status | Guia Atualizar Msg | g. Operadora Recar          | regar                                      |                                                               |                  |              |                     |                         |                |
|                                                             |                    |                           |                |                                                           | NEXO DE S                 | SOLICITAÇÃ                | D DE ÓRTESES.    | PRÓTESES E M/      | ATERIAIS ESPECI             | AIS - OPME 3.05.0                          | 0                                                             |                  | 2.12         | 510/                | 13234                   |                |
| Status: AUTORIZADA PARCIAL 2-Nº guia no presiador: 31043234 |                    |                           |                |                                                           |                           |                           |                  |                    |                             |                                            |                                                               |                  |              |                     |                         |                |
| 1-Registro ANS<br>339679                                    | 3-N° da<br>5104323 | Guia Referenc<br>33       | ada            |                                                           |                           |                           | Digite o         | motivo do cancel   | lamento:                    |                                            |                                                               | X buido pe       | la Operadora | 9                   |                         |                |
| Dados do Beneficiário                                       |                    |                           |                | Motivo do cancelo                                         | imento a                  | qui.                      |                  |                    |                             |                                            |                                                               |                  |              |                     |                         |                |
| 7-Número da Carteira                                        |                    |                           | 4              |                                                           |                           |                           |                  |                    |                             |                                            |                                                               |                  |              |                     |                         |                |
| Dados do Profissional                                       | Solicitante        |                           |                |                                                           |                           |                           |                  |                    |                             |                                            |                                                               |                  |              |                     |                         |                |
| 9-Nome do Profissional So                                   | licitante          |                           |                |                                                           |                           |                           |                  | Confirmar          | s.                          |                                            |                                                               |                  |              |                     |                         |                |
| Dados da Cirurgia                                           |                    |                           |                |                                                           |                           |                           |                  |                    |                             |                                            |                                                               |                  |              |                     |                         |                |
| 12-Justificativa Técnica<br>Teste intercâmbio com se        | quência            |                           |                |                                                           |                           |                           |                  |                    |                             |                                            |                                                               |                  |              |                     |                         |                |
| OPME Solicitadas                                            |                    |                           |                |                                                           |                           |                           |                  |                    |                             |                                            |                                                               |                  |              |                     |                         |                |
| 13-Tabela                                                   | 14-Cód.            | 15-Descrição              | ,              |                                                           | 16-Opçi                   | to 17-<br>Qtd.Solic       | 18-Valor Unit.   | 19-Qtd. Aut.       | 20-Valor Uni. Aut.          | 21-Regis. Anv.                             | 22-Ref. do Mat. Fab.                                          | 23-Nº Aut. Func. | Realizado    | Status              | Histórico               | Tipo<br>Compra |
| TUSS Materiais                                              | 76200000           | PLACA MICR<br>30013000585 | RO MAX CO<br>5 | DBERTURA 2,0X11X0,2MM                                     | 1                         | 2                         | 0,00             | 0                  | 0,00                        | 10309310050                                | MICRO MAX 2.0 -<br>CRANIOTOMIA -11 X 0.2                      |                  | Não          | NEGADO              | ۲                       | <b>©</b>       |
| TUSS Materiais                                              | 76500004           | HASTE TIBIA<br>11         | AL INTRAM      | EDULAR 11MMX30CM 2253-3                                   | 00- 1                     | 2                         | 0,00             | 0                  | 0,00                        | 80044680296                                | 2253-300-11 HASTE<br>TIBIAL I / M, 11 MM X 30<br>CM           |                  | Não          | AUTORIZADO          | ۲                       | Ð              |
| TUSS Materiais                                              | 100898602          | AGULHA TRA                | ANSSEPTA       | L TSX - MERIT MEDICAL                                     | 1                         | 1                         | 1.500,00         | 1                  | 1.500,00                    | 10341350977                                | M004TSX100                                                    |                  | Não          | AUTORIZADO          | ۵                       | <b>30</b>      |
| 24-Especificação do Mater                                   | ial                |                           |                |                                                           |                           |                           |                  |                    |                             |                                            |                                                               |                  |              |                     |                         | +              |
| 25-Observação / Justificati                                 | va                 |                           |                |                                                           |                           |                           |                  |                    |                             |                                            |                                                               |                  |              |                     | المساوية والم           |                |
| 26-Data da Solicitação<br>13/09/2022                        |                    |                           | 27- Assinat    | ura do Profissional Solicitante                           |                           |                           |                  |                    |                             | 28- Assinatura do R                        | esponsável pela Autorização                                   |                  |              | d                   | le compra:              | е тіро         |
|                                                             |                    |                           |                |                                                           |                           |                           |                  |                    |                             |                                            |                                                               |                  |              | P                   | - Prestad<br>) - Operad | or<br>Iora     |

#### Passo a passo

- 1. Abrir a guia de OPME de intersse, com status AUTORIZADA ou AUTORIZADA PARCIAL e clicar na ação CANCELAR; Em guias de OPME com status AUTORIZADA ou AUTORIZADA PARCIAL;
- 2. No alerta de que o cancelamento do anexo de OPME provoca o cancelamento da guia principal, clicar em OK;
- 3. No alerta de que existem itens negociados entre aperadora e o fornecedor, clicar em CANCELAR;
- 4. Na janela com o campo de motivo da desistência do cancelamento, preencher o motivo e clicar em CONFIRMAR;
- 5.O SAW envia uma transação (requisição de ocorrência) para o sistema de gestão, comunicando o motivo do cancelamento da guia de OPME;

**NOTA:** Requisição de ocorrência é uma informação extra TISS que serve para classificar o motivo do cancelamento no sistema de gestão da operadora.

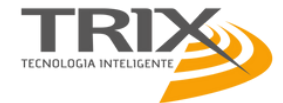